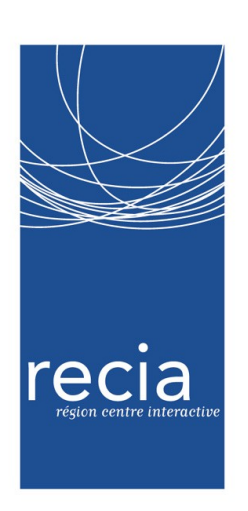

# Utilisation avancée de solaere

## Mise en oeuvre de la console MMC

| Etude des fonctionnalités avancées de solaere, accessibles au travers de la console MMC                                                                                                    |  |  |  |
|----------------------------------------------------------------------------------------------------|--|--|--|
| E Novice 	Confirmé o Expert Version 1.0 Octobre 2007                                                                                                    |  |  |  |
| Solaere est conçu pour être largement piloté à l'aide des outils natifs de windows, dont la console mmc. Cela permet d'accéder a la création de partages complémentaires, aux sessions ouvertes, aux logs, aux redémarrage de services |  |  |  |

### Sommaire

| Préambule                                     | 1 |
|-----------------------------------------------|---|
| Lancement et configuration de la console mmc: | 1 |
| Etude du composant de gestion d'ordinateur :  | 3 |
| L'observateur d'événements :                  | 3 |
| Dossiers partagés :                           | 4 |
| Administration des partages :                 | 4 |
| Créer un partage :                            | 4 |
| Modifier un partage :                         | 5 |
| Supprimer un partage :                        | 5 |
| Gestion des sessions :                        | 5 |
|                                               |   |

## Préambule

Solaere est conçu pour limiter au maximum l'appel a des outils externes pour la gestion du réseau. Dans la mesure du possible, on a privilégié lors de la conception, l'outil natif plutot qu'ajouter un outil externe.

Un des outils principaux de gestion dans windows est la console MMC.

Nous l'utilisons :

pour gérer les partages complémentaires

pour visualiser les sessions en cours et les fichiers ouverts.

Pour consulter les logs mis à disposition de l'administrateur ( a venir )

Pour contrôler le fonctionnement des services ( a venir )

## Lancement et configuration de la console mmc:

Demarrer / executer / mmc

| outer/Supprimer un composant logiciel enfichable           |                             | <u>? ×</u> |
|------------------------------------------------------------|-----------------------------|------------|
| Autonome Extensions                                        |                             |            |
| Utilisez cette page pour ajouter ou supprimer un composant | t logiciel enfichable de la | console.   |
| Composants logiciels<br>enfichables ajoutés à :            | •                           |            |
|                                                            |                             |            |
|                                                            |                             |            |
|                                                            |                             |            |
|                                                            |                             |            |
|                                                            |                             |            |
| Description                                                |                             |            |
|                                                            |                             |            |
|                                                            |                             |            |
| Ajouter Supprimer À propos de                              |                             |            |
|                                                            | ОК                          | Annuler    |

| 🚰 Console1                                                                                |                                                                               |  |
|-------------------------------------------------------------------------------------------|-------------------------------------------------------------------------------|--|
| Eichier Action Affichage Favoris Fenêtre ?                                                |                                                                               |  |
|                                                                                           |                                                                               |  |
| Racine de la console                                                                      | in Lonsole1                                                                   |  |
| Racine de la console Nom                                                                  | Fichier Action Artichage Favoris Fenetre ?                                    |  |
| Aurun élément à al                                                                        | Ouvrir Ctrl+N                                                                 |  |
| Hocar others a                                                                            | Enregistrer Ctrl+5                                                            |  |
|                                                                                           | Enregistrer sous                                                              |  |
|                                                                                           | Ajouter/Supprimer un composant logiciel enfichable Ctrl+M er dans cet aperçu. |  |
|                                                                                           | Options                                                                       |  |
|                                                                                           | 1 C:\WINDOWS\\services.msc                                                    |  |
|                                                                                           | Quitter                                                                       |  |
|                                                                                           |                                                                               |  |
|                                                                                           |                                                                               |  |
|                                                                                           |                                                                               |  |
|                                                                                           |                                                                               |  |
|                                                                                           |                                                                               |  |
|                                                                                           |                                                                               |  |
| ,,,,,,,,,,,,,,,,,,,,,,,,,,,,,,,,,,,,,,,,,,,,,,,,,,,,,,,,,,,,,,,,,,,,,,,,,,,,,,,,,,,,,,,,, |                                                                               |  |
| · · · · · · · · · · · · · · · · · · ·                                                     |                                                                               |  |
|                                                                                           |                                                                               |  |
|                                                                                           | Ajoute ou supprime des composants logiciels enfich                            |  |
|                                                                                           |                                                                               |  |
|                                                                                           |                                                                               |  |
|                                                                                           |                                                                               |  |

Le système met en place le composant enfichable dans la console MMC

| Composant logiciel enfichable                                                                                                    | Fabricant                                                                                                    | descion de rordin                                                                 |
|----------------------------------------------------------------------------------------------------|----------------------------------------------------------------------------------------------------|-----------------------------------------------------------------------------------|
| Configuration et analyse de la sécur     Contrôle ActiveX     Contrôle ActiveX     Contrôle WMI     Dossier     Dossiers partagés     Gestion de la stratégie de sécurité d     Gestion des disques | Microsoft Corporation<br>Microsoft Corporation<br>Microsoft Corporation<br>Microsoft Corporation<br>Microsoft Corporation<br>Microsoft Corporation<br>Microsoft Corporation<br>Microsoft Corporation<br>Microsoft Corporation<br>Microsoft Corporation | Sélectionnez l'o<br>Ce composan<br>L'ordinate<br>Un gutre<br>Autoriser<br>de comm |
| Description<br>Testion de l'ordinateur et outils système co                                                                                                    | rrespondants.                                                                                                    |                                                                                   |

| selectionnez l'ordinateur de                        | evant être géré par ce c                              | omposant logiciel e                           | ntichable.                   |                    |
|-----------------------------------------------------|-------------------------------------------------------|-----------------------------------------------|------------------------------|--------------------|
| - L'e composant logiciel ent                        | lichable gérera toujours                              | :                                             |                              |                    |
| C L'ordinateur local (l'or                          | rdinateur sur lequel cetti                            | e console s'exécute                           | ə.)                          |                    |
| OUn <u>a</u> utre ordinateur :                      | ctrir                                                 |                                               |                              | Pa <u>r</u> courir |
| Autoriser la modifical<br>de commande. Ceci         | tion de l'ordinateur sélec<br>ne s'applique que si vo | stionné lors de l'exé<br>us enregistrez la co | cution à partir<br>insole.   | de la ligne        |
| Autoriser la <u>m</u> odifical<br>de commande. Ceci | tion de l'ordinateur sélec<br>ne s'applique que si vo | ctionné lors de l'exé<br>us enregistrez la co | cution à partir (<br>Insole. | de la ligne        |
| Autoriser la modificat<br>de commande. Ceci         | tion de l'ordinateur sélec<br>ne s'applique que si vo | stionné lors de l'exé<br>us enregistrez la cc | cution à partir (<br>nsole.  | de la ligne        |
| Autoriser la <u>m</u> odifical<br>de commande. Ceci | tion de l'ordinateur sélec<br>ne s'applique que si vo | ctionné lors de l'exé<br>us enregistrez la co | cution à partir n            | de la ligne        |

L'assistant d'ajout de composants enfichables réapparait, vous permettant d'ajouter éventuellement d'autre composants dans la console mmc. Fermer l'assistant d'ajout de composants enfichables, puis cliquer ok pour ajouter composant précédement sélectionner à la console mmc.

| 🚡 Console 1              |                                                                |                                              |                         |
|--------------------------|----------------------------------------------------------------|----------------------------------------------|-------------------------|
| Fichier Action Affichage | Favoris Fenêtre ?                                              |                                              |                         |
| ← → 🔟 🖳 😢                |                                                                |                                              |                         |
|                          |                                                                | 1-1-1                                        |                         |
| nacine de la console     | Ajouter /Supprimer up composant logiciel enficiable            | 2 X                                          |                         |
| Racine de la console     |                                                                |                                              |                         |
|                          | Autonome Extensions                                            |                                              |                         |
|                          | Utilisez cette page pour ajouter ou supprimer un composant log | jiciel enfichable de la console.             |                         |
|                          | Composants logiciels                                           | - m                                          |                         |
|                          | enfichables ajoutés à :                                        | Ajout d'un composant logiciel enficha        | hle autonome 2 1        |
|                          | Gestion de l'ordinateur (CTRLR)                                |                                              |                         |
|                          |                                                                | Composants logiciels enficiables disponible  | 55                      |
|                          | Le composant enfichable a été ajouté                           | Composant logiciel enfichable                | Fabricant               |
|                          |                                                                | Configuration et analure de la sécur         | Microsoft Corporation   |
|                          |                                                                | a <sup>2</sup> IContrôle ActiveX             | Microsoft Corporation   |
|                          |                                                                | Contrôle WMI                                 | Microsoft Corporation   |
|                          |                                                                | Se Défragmenteur de disque                   | Microsoft Corp, Executi |
|                          |                                                                | Dossier                                      | Microsoft Corporation   |
|                          | 1                                                              | Dossiers partages                            | Microsoft Corporation   |
|                          | Description                                                    | Gestion de l'ordinateur                      | Microsoft Corporation   |
|                          |                                                                | 🗃 Gestion des disques                        | Microsoft and VERITAS 🖵 |
|                          |                                                                | Description                                  | _                       |
|                          |                                                                | Gestion de l'ordinateur et outils système co | prrespondants.          |
|                          | Ajouter Supprimer À propos de                                  |                                              |                         |
|                          |                                                                |                                              |                         |
|                          |                                                                | OK                                           |                         |
|                          |                                                                |                                              |                         |
|                          |                                                                |                                              | Ajouter Fermer          |
|                          |                                                                |                                              |                         |
|                          |                                                                |                                              |                         |
|                          |                                                                |                                              |                         |

| 🚡 Console 1              |                                                                                               |
|--------------------------|-----------------------------------------------------------------------------------------------|
| Fichier Action Affichage | Favoris Fenêtre ?                                                                             |
|                          |                                                                                               |
| 🚡 Racine de la console 🛛 | Vjouter/Supprimer un composant logiciel enfichable                                            |
| Racine de la console     | Autonome Extensions                                                                           |
|                          | Utilisez cette page pour ajouter ou supprimer un composant logiciel enfichable de la console. |
|                          | Composants logiciels<br>enfichables ajoutés à :                                               |
|                          | Gestion de l'ordinateur (CTRLR)                                                               |
|                          |                                                                                               |
|                          |                                                                                               |
|                          |                                                                                               |
|                          |                                                                                               |
|                          |                                                                                               |
|                          | Description                                                                                   |
|                          | Gestion de l'ordinateur et outils système correspondants.                                     |
|                          |                                                                                               |
|                          | Ajouter   Supprimer   À propos de                                                             |
|                          |                                                                                               |
|                          | OK Annuler                                                                                    |

La console MMC active alors le composant, et vous pouvez accèder à la gestion de l'ordinateur ctrlr.

## Etude du composant de gestion d'ordinateur :

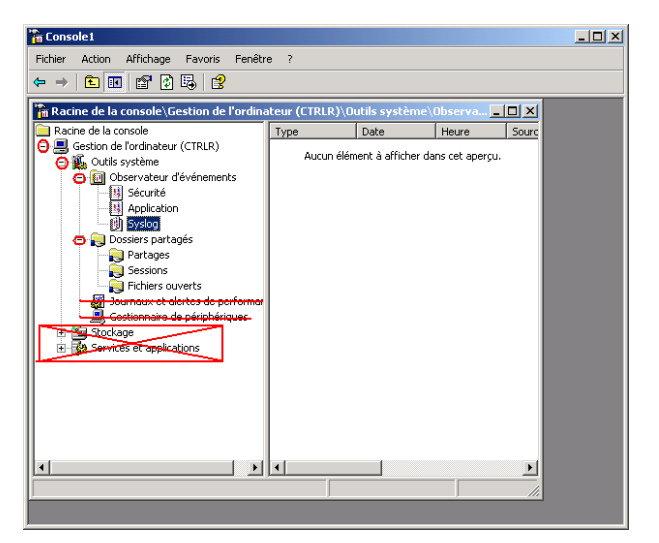

Cliquez sur les « + » pour développer l'arborescence.

Toutes les fonctionnalités ne sont pas actives. J'ai barré les partie non fonctionnelles du composant.

#### L'observateur d'événements :

Aujourd'hui, l'observateur d'événements présente trois familles d'événements, tous vides. Les intitulés des familles va certainement évoluer et se compléter au fur et à mesure des mises à jours.

Actuellement nous ne redirigeons pas encore les informations de log à cet endroit, simplement parce qu'il faut décider de ce que l'on y met.

Dés que la décision sera prise, les logs apparaîtront

#### Dossiers partagés :

#### Administration des partages :

Entrez dans le dossier « partages ».

Vous avez la possibilité d'ajout/supprimer/modifier des partages personnalisés si les partages proposés par défaut ne suffisent pas.

Vous avez la possibilité de poser les droits étendus que vous voulez.

#### Créer un partage :

| 🚡 Cons                                                                                                    | sole1                                                                                                    |                                                                                                    |                                                                                                    |
|----------------------------------------------------------------------------------------------------|----------------------------------------------------------------------------------------------------|----------------------------------------------------------------------------------------------------|----------------------------------------------------------------------------------------------------|
| Fichier                                                                                                    | Action Affichage Favoris Fenêtre ?                                                                                            |                                                                                                    |                                                                                                    |
| $\Leftrightarrow \Rightarrow$                                                                                                    | Nouveau partage de fichiers                                                                                                   |                                                                                                    |                                                                                                    |
|                                                                                                    | Nouveau<br>Toutes les tâches                                                                                                  | eur (CTRLR)\Outils système\Dossier                                                                                                    | Assistant L'réation d'un dossier partage     X       Configurer un dossier partagé     X       Sociéfier un pomet Lue description pour le dossier partagé,     X                                                                       |
| Ē                                                                                                    | Nouvelle fenêtrei<br>Nouvelle veu de la<br>Actualiser<br>Exporter la liste<br>Aide<br>Parta<br>Sessi<br>Gestionn<br>B Scokage | dossier partage<br>Assistant Création d'un dossier<br>partagé<br>Cet Assiant vous aite à partager un dossier de ford<br>de façon à ce que d'autres utilisateurs su d'autres<br>unissent y accéder.<br>Le parcheu Windows en configure pour autoise le<br>partage de ce dossier wect d'autres ordinateurs. Per<br>comassissence de la mariée don cel apeut affacter le<br>Pare-feu Windows et la sécurité de votre ordinateur. | Nom de fordinateur :       ctrik         Bossier à partager :       Barcouir         Bom du partage :       Controleur de domaine (ctrit)         Description du partage :       Sélectionnez l'endroit ou créer le dossier de partage |
| The second second secon | Services et a                                                                                                    | Cliquez sur Sulvant pour continuer.                                                                                                    | Annuder Annuder Annuder Annuder Créer un <u>nouveau</u> dossier OK Annuler Cliquez ici pour créer un nouveau dossier                                                                                                    |
|                                                                                                    |                                                                                                    | J////                                                                                                    | Le système crée alors un dossier « nouveau dossier »                                                                                                    |

Renommez le par un clic droit

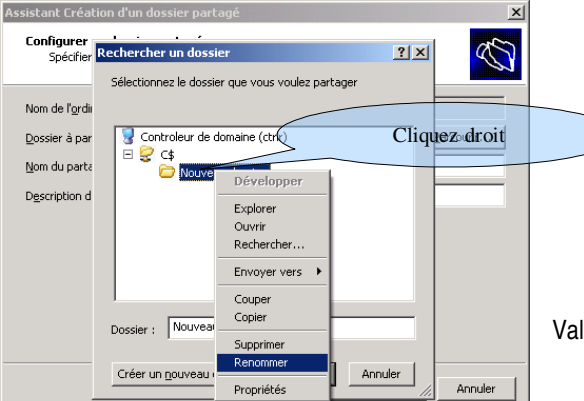

| Rechercher un dossier                            | ?×    |
|--------------------------------------------------|-------|
| Sélectionnez le dossier que vous voulez partager |       |
|                                                  |       |
| Gontroleur de domaine (ctrir)                    |       |
|                                                  |       |
| test                                             |       |
|                                                  |       |
|                                                  |       |
|                                                  |       |
|                                                  |       |
| Nouveru dessier                                  |       |
| Dossier : Induvedu dussier                       |       |
| Créer un nouveau dossier OK An                   | ouler |
|                                                  | //,   |

Validez les modifications.test

| sistant Création d'un dos                          | ssier partagé                                    |           |
|----------------------------------------------------|--------------------------------------------------|-----------|
| Configurer un dossier p<br>Spécifier un nom et une | artagé<br>e description pour le dossier partagé. | Ś         |
| Nom de l' <u>o</u> rdinateur :                     | ctrir                                            |           |
| Dossier à partager:                                | C:\home\samba\share\public\test                  | Parcourir |
| Nom du partage :                                   | test                                             |           |
| Description du partage :                           | partage de test                                  |           |
|                                                    |                                                  |           |
|                                                    |                                                  |           |
|                                                    |                                                  |           |
|                                                    |                                                  |           |
|                                                    |                                                  |           |
|                                                    |                                                  | _         |
|                                                    | < <u>P</u> récédent <u>S</u> uivant >            | Annuler   |

Finir de compléter les champs proposés, puis cliquez sur [suivant]

Note : bien que le partage soit posé sur un serveur non windows, la syntaxe traditionnelle windows reste utilisée. Le systeme a automatiquement le champs « dossier à partager »en fonction des indications que vous avez donné. Le début du chemin ( c:\home\samba\share\public ) est un chemin interne au serveur, lesquel corresponds en interne à c\$. Le chemin proposé est donc juste

| Assistant Création d'un dossier partagé                                                                                                    | Sélectionnez alors le type d'autorisatio                                                                                                    | ns que vous voulez donner, Cliquez sur [suivant].                                                                                                    |        |
|----------------------------------------------------------------------------------------------------|----------------------------------------------------------------------------------------------------|----------------------------------------------------------------------------------------------------|--------|
| Autorisations du dossier partagé<br>Les autorisations vous permettent de définir les utilisateurs qui peuvent voir le<br>dossier et leur niveu d'accès.                                                                                           |                                                                                                    |                                                                                                    |        |
| Définissez le type d'autorisations que vous désirez pour le dossier partagé.  C                                                                                                    | Kreenwin u un uosser paragie     Fin de l'Assistant Création d'un     dossier partagé     Vous eve partagé le dossier suivant :         C:thomel;sambal;shareigublic(test         Le dossier est partagé avec ces utilisateurs réseau : | Finissez la création du partage en cliquar<br>[Terminer]                                                                                                    | nt sur |
| Personnaliser<br>Lorsque vous définises des autorisations personnalisées, vous ne les définissez que pour l<br>dosser en question.<br>Vous devritez également définir des autorisations spécifiques pour les éléments du dossier s<br>nécessaire. | Clerks Microsoft Windows                                                                                                    | Console1                                                                                                    | ×      |
| < <u>Précédent</u> <u>Suivant</u> Annu                                                                                                    | Evécuter à nouveau cet Assistant pour partager un<br>autre dossier     Pour fermer cet Assistant, cliquez sur Terminer.     CPrécédent. Terminer Annuler                                                                                | Second as system     Control status (Christ)     Control status (Christ)     Cont |        |
| Dans la console apparaît le partage que vous vene                                                                                                    | ez de créer.                                                                                                    | Cologe     Cologe     Colog  |        |

Modifier un partage :

De manière traditionnelle, il est possible de modifier les droits d'accès sur le partage que l'on a crée.

Notes : Ne modifiez que les partages que vous créez.

Il y a deux niveau de sécurité dans windows : le niveau partage ( autorisation du partage) et le niveau du système de fichiers. (sécurité)

Les règles sont les suivantes :

Les autorisations de partages sont des autorisations logiques. Elle ne mettent pas d'interdiction sur le système fichiers. Elles se contentent d'autoriser ou d'interdire l'accès au partage.

Les droits sont très binaire. ( lire / modifier )

Les restrictions sur le partage ne peuvent pas contre pas aller à l'encontre des interdictions au niveau système de fichier

Par exemple, si on interdit les élèves à écrire sur le système de fichiers ( dans sécurité ), une autorisation d'écriture dans partage n'aura pas d'effet.

L'inverse n'est pas vrais : si on interdit l'accès au niveau partage, le systeme bloquera l'écriture sans aller voir plus loin.

Beaucoup de pb viennent en général d'une mauvaise utilisation des autorisations et des sécurités. Réfléchissez bien à ce que vous faites.

La seconde différence est la manière dont est stockée l'information

Une restriction faite sur le système de fichier est faite très bas dans le système, et est valable pour toutes les applications qui peuvent être amenées à utiliser le partage (ftp, web,...)

Une restriction faite sur le partage n'a pas de portée au delà du partage. Le système de fichiers n'est pas modifié.

En général, on préfère travailler simplement sur les autorisations de partage.

#### Supprimer un partage :

Un simple clic droit sur le partage, « arrêter le partage » permet de supprimer le partage.

Vous ne pouvez supprimer d'autre partages que ceux que vous avez créé.

#### Gestion des sessions :

Les sessions peuvent être visualisée depuis la console MMC.

L'outil permet de fermer des sessions ouvertes sur le serveur, et non directement la session ouverte sur la station de travail. Si vous supprimez un session d'un poste connecté, il la ré ouvrira automatiquement, et de manière transparente.

Par contre, en cas de plantage de la station, ou redémarrage forcé de la station, une session reste ouverte sur le serveur. Dans ce cas, cet outil permet de faire le ménage.

Cet outil permet donc :

- De visualiser quel usager est sur quel poste à un instant T
- De clore les sessions fantômes, lorsque la durée de connexion est anormalement longue

Fichiers ouverts :

Cet option permet de fermer sur le serveur un fichier ouvert et verrouillé par la station.